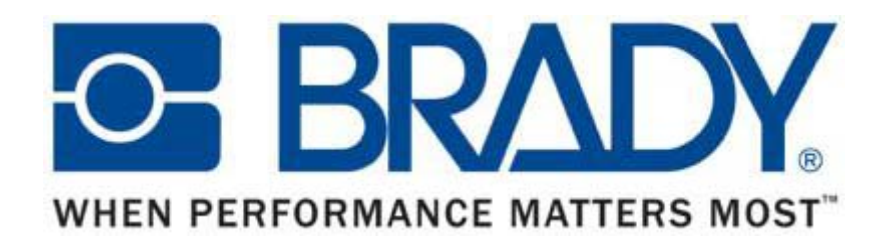

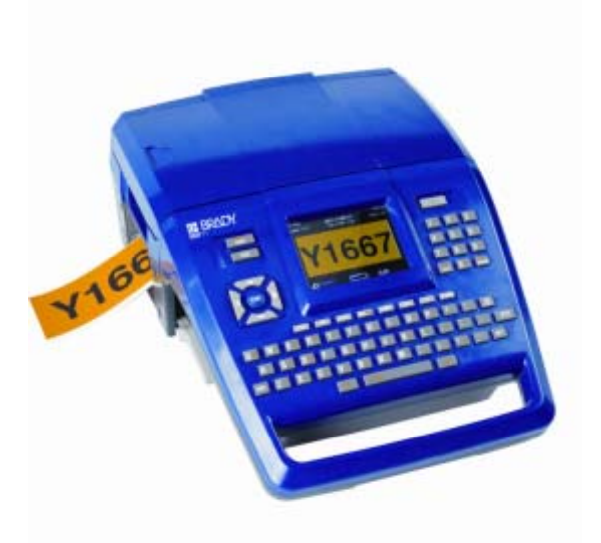

BBP71 中文输入法固件升级 操作指南

**Brady Confidential** 

#### 新中文输入法的优点

- 新的中文输入法将更加方便操作。
- 实现了联拼功能(最多2位)及1位词组联想功能。
- 输入法会记住常用字。
- 关机重启,输入法自动回复成关机时的设定。
- 解决了中文粗体及下划线问题。
- 本固件升级包完全免费。

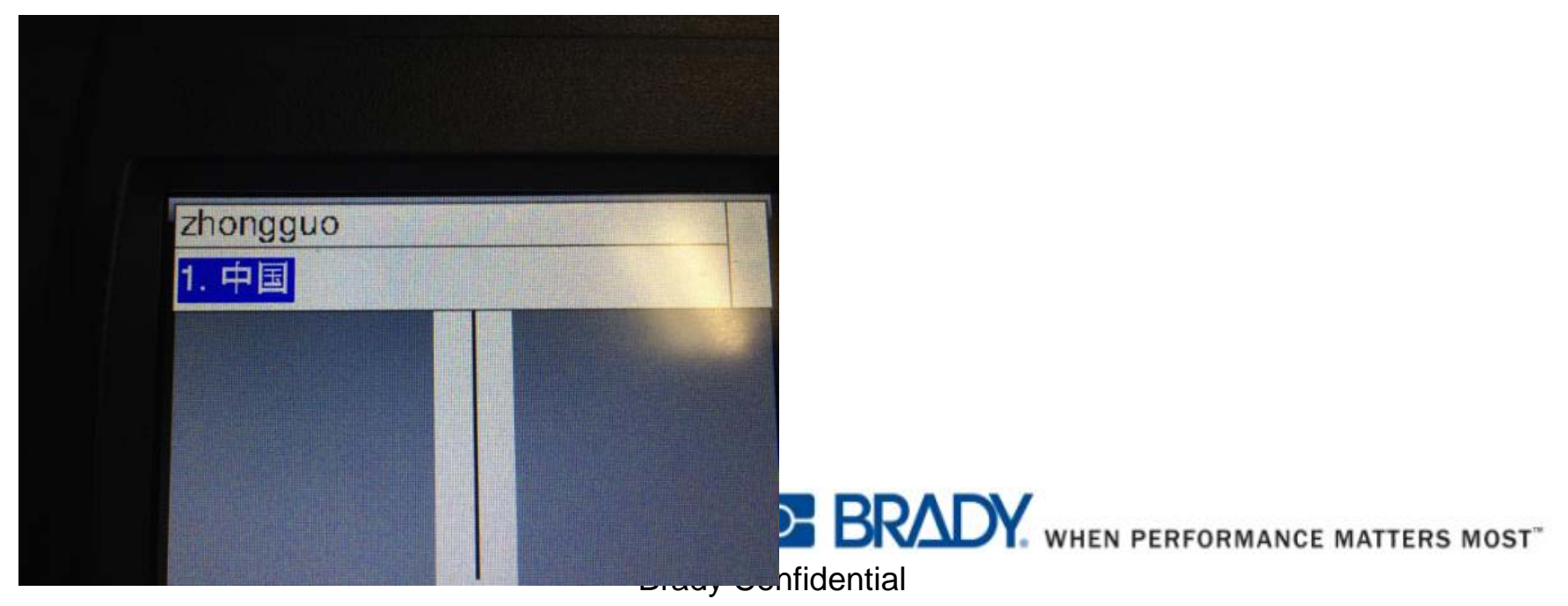

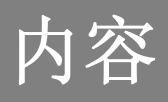

- 本指南将指导用户如何升级BBP71打印机的中文输入法固件。
- 第一步 获取升级包(67.8M)。
- 第二步安装升级包。
- 第三步 完成升级。
- 新中文输入法的优点。

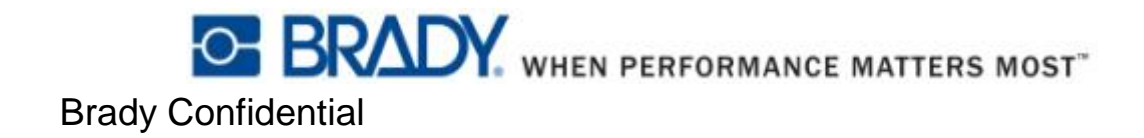

#### 第一步 获取升级包

- 升级包名称为【Upgrade\_BMP71\_1.11.0】, 文件大小约为67.8M。
- 用户可通过登录贝迪中国官网,在BMP71目录下获得此文件。
- 也可向贝迪销售、市场部人员及贝迪授权代理商索要升级包文件。

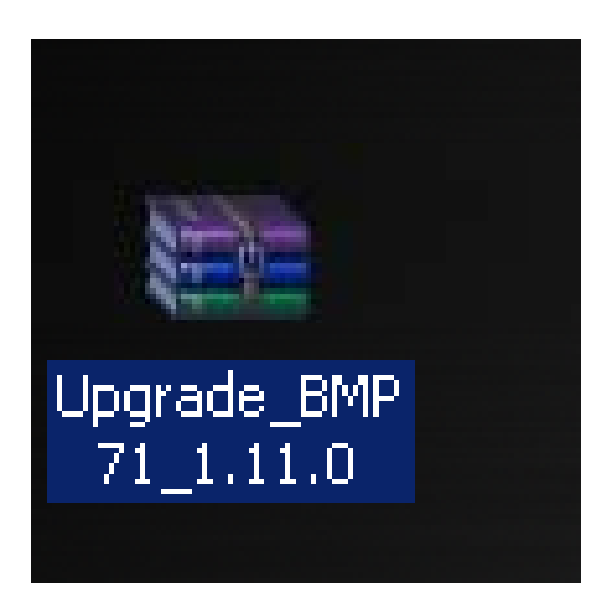

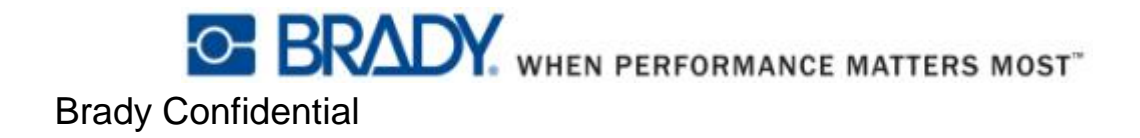

- 升级前请先确定PC上已经安装了BMP71的驱动,打印机能正常 使用。
- 接下来安装升级包:
  - 鼠标左键双击升级包,再双击 setup.exe,等待系统解压。

| Upgrad    | e BMP71     | 1.11.0.zip | - WinRAR        |        |         |                 |         |            |                            |             |                                    |          | - ICI XI |
|-----------|-------------|------------|-----------------|--------|---------|-----------------|---------|------------|----------------------------|-------------|------------------------------------|----------|----------|
| 文件(F) :   | 命令(C) I     | 具(5) 收到    | (O) 选           | 项(N) 帮 | 助(H)    |                 |         |            |                            |             |                                    |          |          |
| 新加        | <b>新</b> 压到 |            | <u>00</u><br>查看 |        |         | <b>八〇</b><br>月号 |         | 11世代書      | 注释                         | 自解医格式       | c                                  |          |          |
|           | 🛢 Upgrade,  | _BMP71_1.1 | 11.0.zip - ZIP  | · 压缩文件 | +, 解包大小 | 为 82,750,       | 676 字节  |            |                            |             |                                    |          |          |
| 名称        |             |            |                 |        |         | 1               | 大小      | 压缩后大小      | 类型                         |             | 修改时间 🗘                             | CRC32    |          |
| D<br>path |             |            |                 |        |         |                 |         |            | Folder<br>Folder<br>Folder |             | 2013-1-15 15:07<br>2013-1-15 15:07 |          |          |
| school    |             |            |                 |        |         | 57.6            | 153,959 | 57.340.412 | Arolicati                  | 20          | 2013-2-2010-01                     | DEFE32CA |          |
|           |             |            |                 |        |         |                 |         |            |                            |             |                                    |          |          |
| Bac       | 贬选择 57,6    | 53,959 宇刊  | 時(1 个文件)        | L      |         |                 |         | 9          | 计3文件                       | 年和 57,653,9 | 859 字节(1 个文件)                      |          | li.      |

- 解压完毕,进入BMP71 Update Utility 安装程序。
- 选择语言,点击下一步。

| · · · · · ·                        | · · · ·                          |
|------------------------------------|----------------------------------|
| BMP71 Update Utility 安装程序          | ×                                |
| <b>逢項</b><br>ใ逢择您想要的选项,并单击"下一步"继续。 |                                  |
| 选择一个选项或键入一个回答:                     |                                  |
| Chinese (Simplified)               |                                  |
|                                    |                                  |
|                                    |                                  |
|                                    |                                  |
|                                    |                                  |
|                                    |                                  |
|                                    |                                  |
|                                    |                                  |
|                                    | 下一步(N)> 取消(C)                    |
|                                    | SERVICE WHEN PERFORMANCE MATTERS |
|                                    | Brady Confidential               |

- 按照系统提示操作,关闭其他Windows程序。
- 完成后,点击下一步。

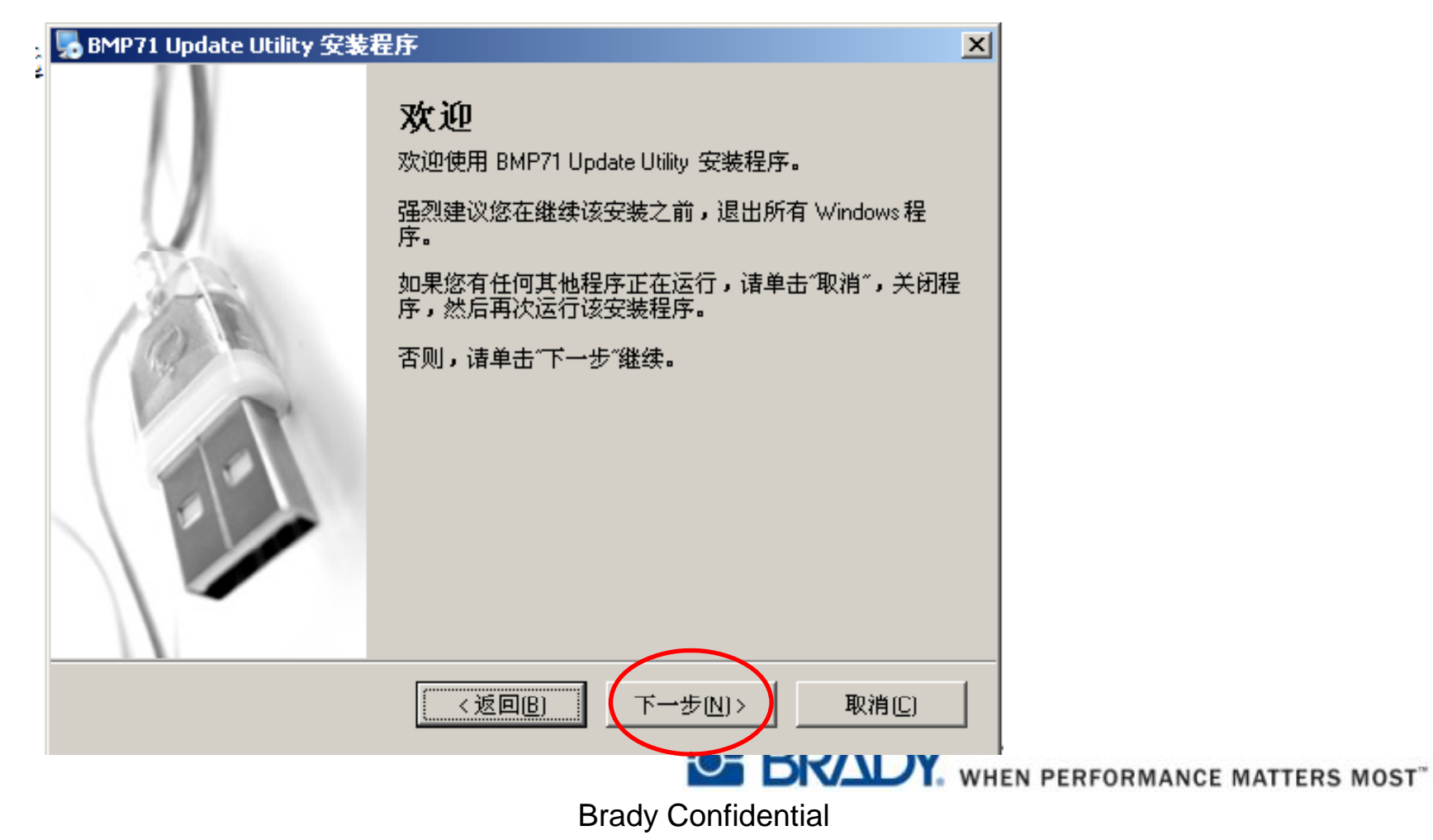

- 选择BMP71 Update Utility的安装路径。
- 完成后,点击下一步。

| Note: The second state of the second state of the second state of |                 | ×              |                             |
|----------------------------------------------------------------------------------------------------|-----------------|----------------|-----------------------------|
| <b>安装文件夹</b><br>您想将 BMP71 Update Utility安装到何处 <b>?</b>                                                                                                    |                 |                |                             |
| 软件将被安装到以下列出的文件夹中。要选择不<br>浏览现有的文件夹。                                                                                                    | 同的位置,键入新的路径     | ,或单击"更改"       |                             |
| 将 BMP71 Update Utility 安装到:                                                                                                    |                 |                |                             |
| C:\Program Files\Brady\BMP71 Update Utility                                                                                                    |                 | 更改(出)          |                             |
|                                                                                                    |                 |                |                             |
| 所需空间: 465 KB                                                                                                    |                 |                |                             |
| 选定驱动器的可用空间: 18.08 GB                                                                                                    |                 |                |                             |
|                                                                                                    |                 |                |                             |
|                                                                                                    |                 |                |                             |
| <返回(8)                                                                                                    | 下步N)>           | 取消( <u>C</u> ) |                             |
|                                                                                                    |                 | WI WI          | EN PERFORMANCE MATTERS MOST |
|                                                                                                    | Brady Confident | ial            |                             |

- 按照系统提示操作。
- 完成后,点击下一步。

| 。BMP71 Update Utility 安装程序                              | 2                  | ×I                            |
|---------------------------------------------------------|--------------------|-------------------------------|
| <b>快捷方式文件夹</b><br>遂想将快捷方式安装到何处 <b>?</b>                 |                    |                               |
| 快捷方式图标将在下面指出的文件夹中创建。如<br>新的名称,或从列表中选择现有的文件夹。            | 果您不想使用默认文件夹,您可以键入  |                               |
| 快捷方式文件夹:                                                |                    |                               |
| BMP71 Update Utility                                    |                    |                               |
| <ul> <li>只对当前用户安装快捷方式</li> <li>使快捷方式对所有用户都可用</li> </ul> |                    |                               |
| <返回(8)                                                  | 下一步[N]> 取消[C]      | WHEN PERFORMANCE MATTERS MOST |
|                                                         | Brady Confidential |                               |

- 确认所有安装信息。
- 完成后,点击下一步。

| 。BMP71 Update Utility 安装程序                               | ×              |
|----------------------------------------------------------|----------------|
| <b>離备安装</b><br>现在您正准备安装 BMP71 Update Utility             |                |
| 现在安装程序已有足够的信息将 BMP71 Update Utility 安装到您的计               | 十算机中。          |
| 将使用以下设置:                                                 |                |
| 安装文件夹: C:\Program Files\Brady\BMP71 Update Utility\BMP71 | Update Utility |
| 快捷方式文件夹: BMP71 Update Utility                            |                |
| 请单击"下一步"继续安装。                                            |                |
|                                                          |                |
| <返回(B) 下一步(N)                                            | ▶ 取消[]]        |
| Brady Cont                                               | fidential      |

- 系统将自动安装BMP71 update Utility到PC。
- 安装完成后后,将出现以下提示。点击完成。

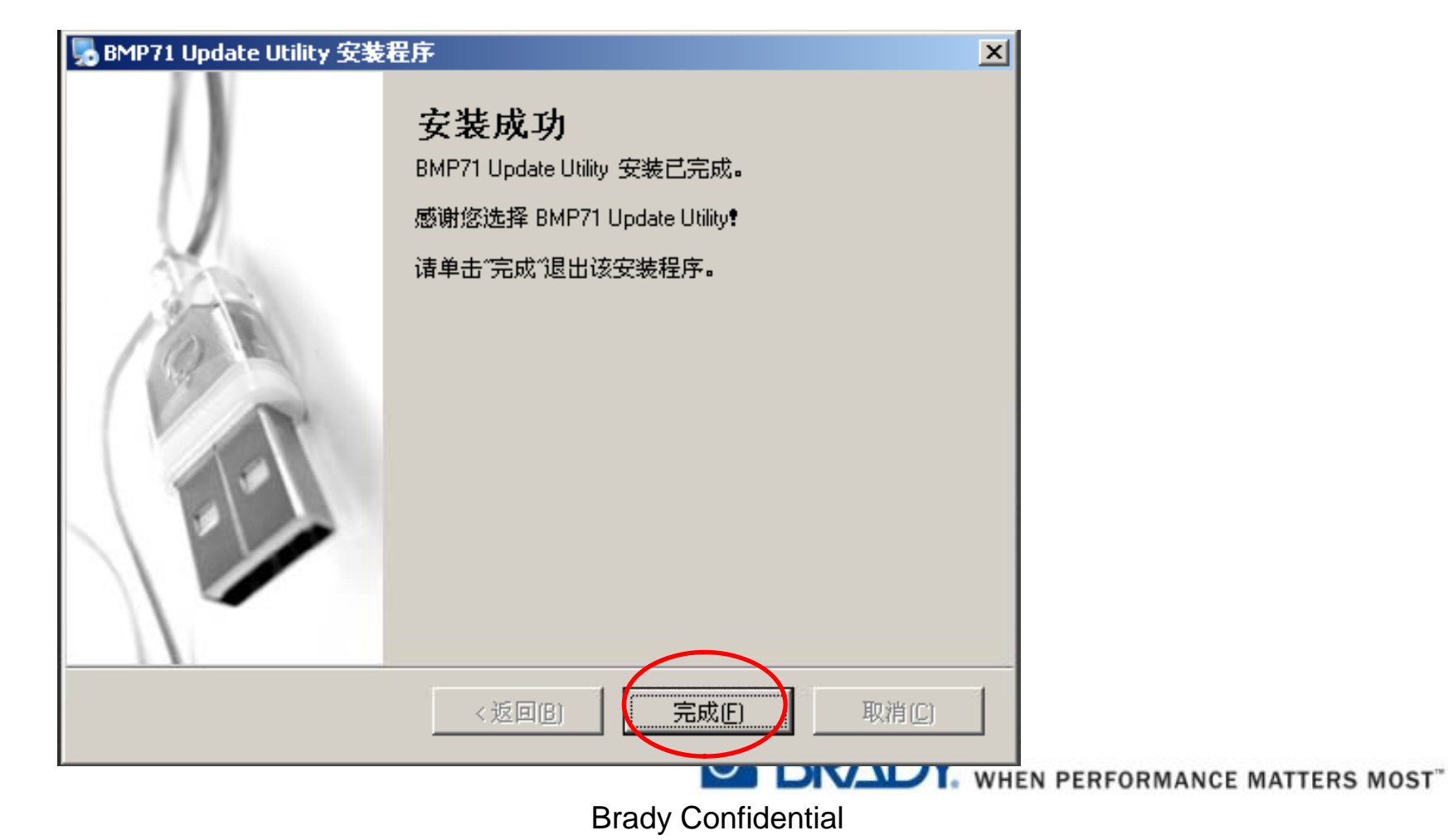

- 回到PC桌面,点击BMP71 Update Utility。
- 或者通过Program,选择BMP71 Update Utility。

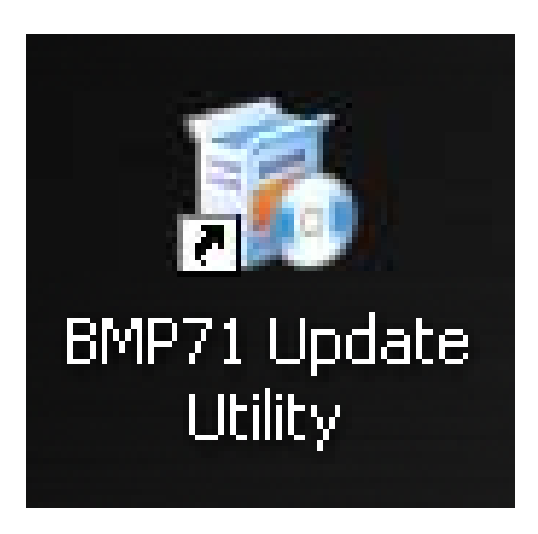

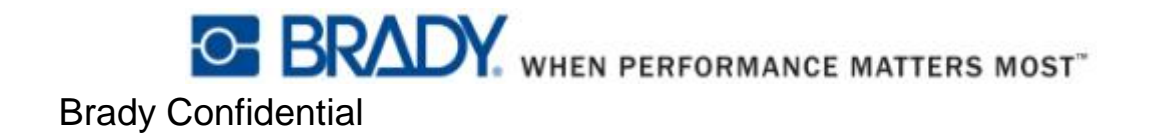

- 进入BMP71 Update Utility程序。
- 在开始升级前,请确保BMP71打印机已经通过USB线连接到电脑,且电源处于关闭状态。
- 同时按 SHIFT+ALT+U+电源键,打印机屏幕上会显示 Boot Loader。

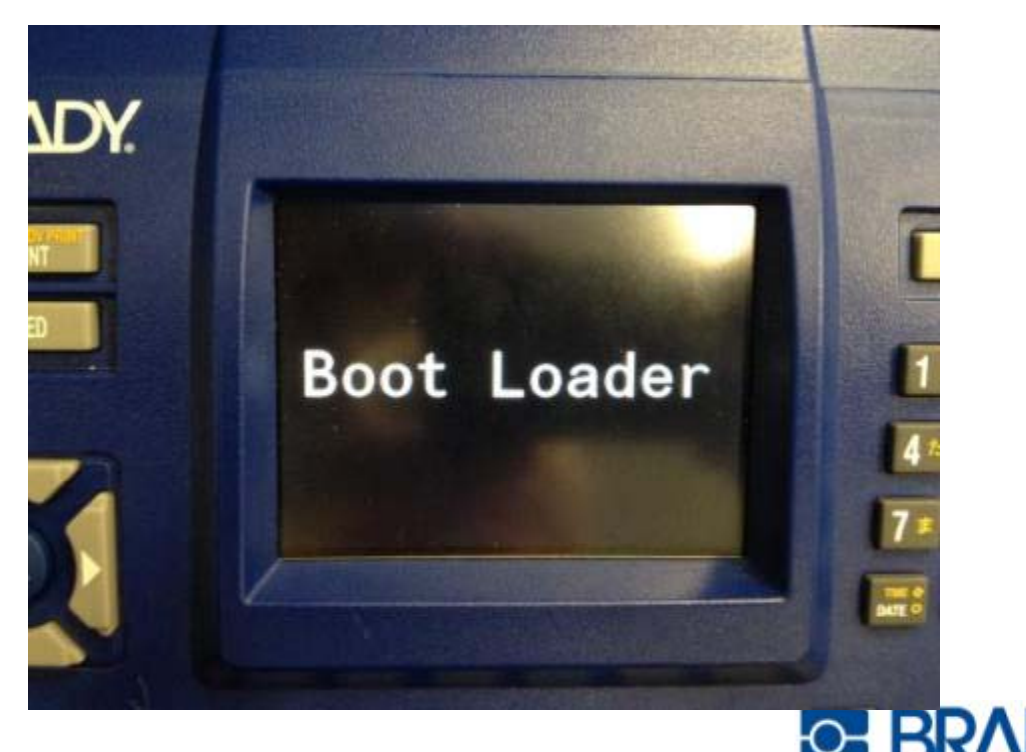

BRADY. WHEN PERFORMANCE MATTERS MOST"

**Brady Confidential** 

- 松开按键,再点击 PC上Utility程序的Upgrade BMP71。
- 系统将自动升级固件, 整个过程持续约2分钟。
- 升级完成后,可在PC屏幕上看到Done。请关闭打印机电源。

| iease place y<br>iode press a<br>he ALT butto | nd hold down together SHIFT+ALT+U+POWER buttons on the printer.<br>n is found on either side of the SPACE button. |           |
|-----------------------------------------------|----------------------------------------------------------------------------------------------------|-----------|
| Upgra                                         | de BMP71                                                                                                    |           |
| opgie                                         |                                                                                                    |           |
| Time                                          | Details                                                                                                    |           |
| 15:47.38.99                                   | Updating Files                                                                                                    |           |
| 15:47.38.146                                  | Config                                                                                                    |           |
| 15:47.47.52                                   | Config - done                                                                                                    |           |
| 15:47.47.115                                  | Fonts                                                                                                    |           |
| 15:47.49.224                                  | Fonts - done                                                                                                    |           |
| 15:47.49.255                                  | Display                                                                                                    |           |
| 15:47.58.84                                   | Display - done                                                                                                    |           |
| 15:47.58.146                                  | qV                                                                                                    |           |
| 15:47.58.209                                  | Filesystem Update Complete!                                                                                       |           |
| 15:47.58.240                                  | Setting Time                                                                                                    |           |
| 15:47.58.349                                  | 15:47:59 3/11/2013                                                                                                |           |
| 15:47.58.412                                  | Done                                                                                                    | -         |
| d                                             |                                                                                                    | <u>نے</u> |
|                                               |                                                                                                    |           |
|                                               |                                                                                                    |           |

DIVIDIT: WHEN PERFORMANCE MATTERS MOST"

**Brady Confidential** 

- 重新按电源键启动BMP71打印机。
- 按下图语言切换键,就能在中英文自由切换了。通过打印机屏 幕右下角,可以了解到打印机目前是什么文字输入法。

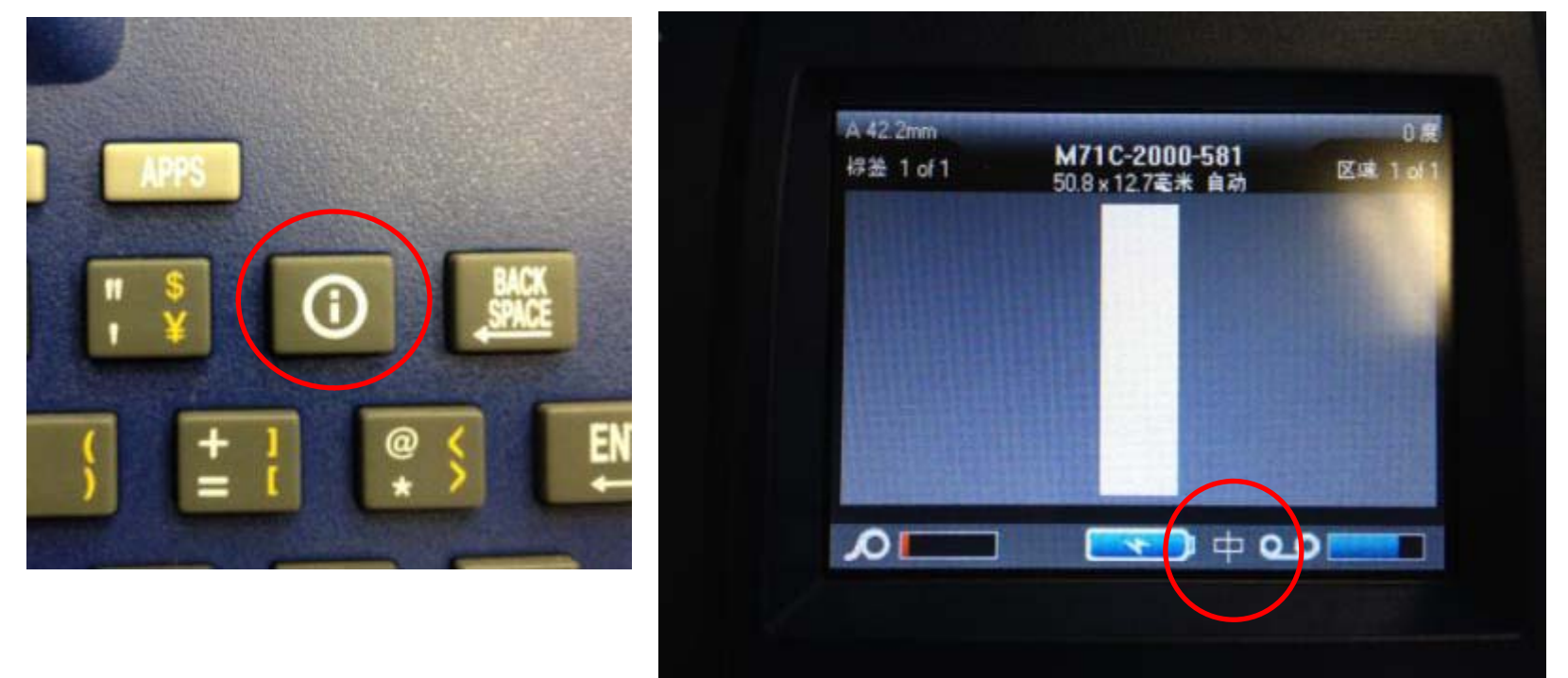

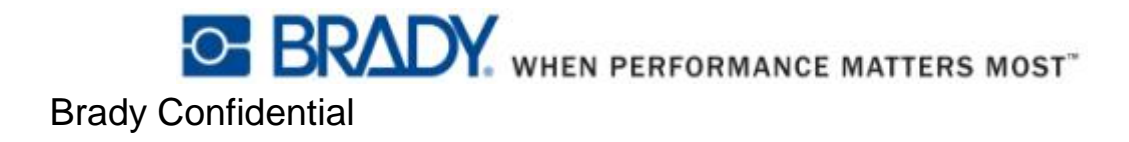